物理与天文学院微纳平台测试加工费校内用户 SA 系统结算指南

一.缴费入口:

i.

1、开通 SA 系统的学院课题组登录 sa.sjtu.edu.cn(建议使用谷歌浏览器登录,以免后续 跳转财务系统时出现问题),进入"个人面板",在下方"定制化应用"中进入"个人账单"页 面。

| (現 数学信息)                                                                  | ×               | 11日日本 11日日 11日日 11日日 11日日 11日日 11日日 11日  |   | 项目信息                                                                                      |   | 论文信息                                                                                                    |
|---------------------------------------------------------------------------|-----------------|------------------------------------------|---|-------------------------------------------------------------------------------------------|---|----------------------------------------------------------------------------------------------------|
| 本学期授调门数: 0<br>个人承担总课时: 0                                                  |                 | 在校硕士生: 0 (开题: 0 )<br>在校博士生: 0 (开题: 0 )   |   | 在研發目: 0 (当年新增: 0)<br>今年回款: 0万元<br>个人承担: 0万元                                               |   | 今年已設表: 0<br>近三年累计: 1                                                                                                    |
| <ul> <li>• • • • • • • • • • • • • • • • • • •</li></ul>                  | Σ               | 获奖荣誉           今年夜淡煎:0           近三年累计:0 | 3 | <ul> <li> <b>社会服务</b> </li> <li>         近三年学术其金勋祭:         <ul> <li></li></ul></li></ul> | э | <ul> <li>              会論定種<br/>(2期役為: 0<br/>大型新院: 0<br/>州切州福: 0      </li> </ul>                                                                                                    |
| (1) 現化学习(食中学习) 今年表加次数:0 今年素計学習:0 具年回情研修次数:0                               | ×               | (1) 思数经历<br>今年已以本: 0<br>家は日以本: 0         | 3 | 财务面做<br>本年收入: 0万元<br>本年支出: 0万元<br>项目余额: 0万元                                               | 3 | 2010年10日<br>1911年1月1日<br>1911年1月11日<br>1911年1月11日<br>1911年1月11日<br>1911年1111<br>1911年11111<br>1911年11111<br>1911年11111<br>1911年11111<br>1911年1111<br>1911年1111<br>1911年1111<br>1911年1111<br>1911<br>191 |
| ⑦ 抽屉与天文学校 1 末時化成用 ○ 抽放体理 4 次時代 (1 大時代) ○ 抽放休費 ○ 補放休費 ○ 補放休費 ○ 希望代費: 0,775 | ~<br>人账单<br>题图题 | 2 名片語                                    | 5 |                                                                                           |   |                                                                                                    |

## 2、还未开通 SA 系统的学院课题组登录

<u>https://sa.sjtu.edu.cn/views/user\_payment/bill</u>,进入如下支付页面。点击"未支付",页 面下方显示"转交他人"或"前往支付"。

| 缴费对象                 |            |              | 所属学院         | 缴费人   | 已付/应付金额 (元)   | 状态  | 操作 |
|----------------------|------------|--------------|--------------|-------|---------------|-----|----|
| 🛞 测试加工费 (韩纬          | <b>5</b> ) |              | 物理学院         | 韩辉    | <b>0</b> /100 | 未支付 | ^  |
| 姓名: <b>韩辉</b><br>备注: | 工号: 22253  | 线上金额 (元) : 0 | 线下金额 (元) : 0 | 截止时间: |               |     |    |
|                      |            |              |              |       |               |     |    |
|                      |            |              |              |       |               |     |    |
|                      |            |              |              |       |               |     |    |
|                      |            |              |              |       |               |     |    |
|                      |            |              |              |       |               |     |    |
|                      |            |              |              |       |               |     |    |
|                      |            |              |              |       |               |     |    |
|                      |            |              |              |       |               |     |    |
|                      |            |              |              |       |               |     |    |
|                      |            |              |              |       |               |     |    |
|                      |            |              |              |       |               |     |    |
|                      |            |              |              |       |               |     |    |

如您需要他人代操作,可以点击"转交他人"后输入对方姓名或工号;如您本人操作,点击"前往支付"后进入如下支付类别选择页面。

| <b>—</b> .3 | 支付 | 类别 | 选择 | : |
|-------------|----|----|----|---|
|             |    |    |    | _ |

| 支付清单     |                     |       |         |           |          | × |
|----------|---------------------|-------|---------|-----------|----------|---|
| 0 点击支付后, | 界面跳转到支付网关系统,系统      | 话台将会自 | 动查询支付结果 | ,同时计算"已付金 | 之额"。     |   |
| * 支付类别   | 请选择                 | ^     |         |           |          |   |
| 缴费内容     | 军口项目燃动费             | 1     | 所属学院    | 本次支付金额    | 操作       |   |
| 🔀 测试     | 军口项目测试费<br>非军口项目燃动费 | 4     | 物理学院    | 100       | <b>D</b> |   |
|          | 非军口项目测试费            |       |         |           |          |   |
|          |                     |       |         |           |          |   |
|          |                     |       |         |           |          |   |
|          |                     |       |         |           |          |   |
|          |                     |       |         |           |          |   |
|          |                     |       |         |           |          |   |
| 共计: ¥10  | 0                   |       |         | 取消        | 确认支付     |   |
|          |                     |       |         |           |          |   |

- 注: 支付页面中"本次支付金额"可以根据实际情况进行修改。
- 若支付类别选军口项目测试费,直接跳转财务系统预约页面(如下),点击进入后 请选择校内经费转账,转入经费号:AO072K01;预约时需上传技装院线下出具的 结算单。

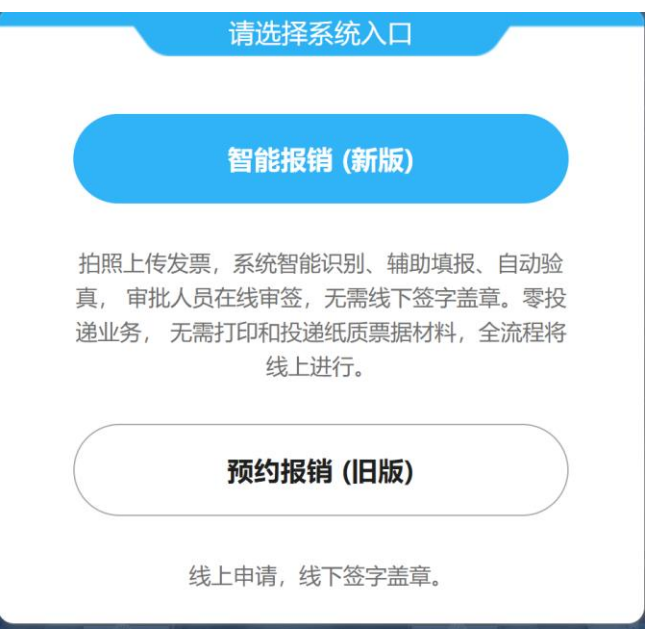

**2.** 若支付类别选非军口项目测试费(包括横向、预研经费), 跳转"交我办"测试加工费 结算单流程; 此步需要上传盖章版测试报告, 附后。

|                      | 实验室              | 则试力    | 口工费结算单       |             |                      |
|----------------------|------------------|--------|--------------|-------------|----------------------|
| <b>流水号:</b> 16570671 |                  |        |              |             |                      |
| 填表人: 韩辉              | 联系邮箱:            | hanhui | @sjtu.edu.cn | 联系电话:       | 13816709752          |
| 工号                   | 22253            | $\sim$ |              |             |                      |
| 结算类型                 | 实验室测试加工费 ○ 燃料动   | 力费     | 项目大类         | ●自然科学○,     | 人文社科                 |
| 项目财务编号 (转出)          |                  |        | 项目科研编号       |             |                      |
| 项目名称                 |                  |        | 项目来源         |             |                      |
| 项目类别                 |                  |        | 项目负责人        |             |                      |
| 项目归属单位               |                  |        |              |             |                      |
| 承担单位                 | 物理与天文学院          |        | 转入财务编号       | [AO072K01]物 | 理学院科研统 <b>筹</b> 经》 丶 |
| 用途说明                 | (与本项目研究相关性)      |        |              |             |                      |
| 结算内容 (包括仪器设备         | 船用电、用水,用气,计价标准   | t、计量数  | 等):          |             |                      |
| 计价内容                 | 计价标准             | 单价     | (元) 计量数 (1   | 数量/时间)      | 金額(元)                |
|                      |                  |        | 0            | 0           |                      |
| ◎ 新増                 |                  |        |              |             |                      |
| 合计(元)                |                  |        |              |             |                      |
| 支付经费总额               |                  |        |              |             |                      |
| 应缴金额                 | 100 (请注意:支付经费总额集 | 等于应缴   | 金額)          |             |                      |
|                      | 名称/描述            |        | 附件           |             |                      |
|                      | 测试报告或合同          |        | 03           |             |                      |
| 相关附件                 |                  |        |              |             |                      |

测试加工费结算单流程结束后, 登录"交我办"确认, 然后点"财务预约"链接至财务系统 预约转账, 转入账号:AO072K01。

## 三.缴费的数据来源:

由平台管理员负责每三个月导入一次,之后邮件发送详细的测试费使用明细给课题负 责人和经办人,确认无误后登录系统进行支付。

支付状态类型包括: 未支付、部分支付、已缴清、已缴清(线下)。

【未支付】: 缴费账单条目的初始状态;

【部分支付】: 已付金额小于应付金额, 需继续支付;

【已缴清】: 缴费账单条目已支付完成;

【已缴清(线下)】: 未采用 sa 系统进行支付, 但缴费账单条目已支付完成;

## 上海交通大学物理与天文学院

## 微纳加工与测试平台测试报告单

| 委托人     |                     |      |      |     |  |  |
|---------|---------------------|------|------|-----|--|--|
| 委托人单位   | 物理与天文学院             |      |      |     |  |  |
| 设备及委托内容 | 计价标准                | 优惠单价 | 任务量  | 金额  |  |  |
|         | (文字描述)              | (元)  | (机时) | (元) |  |  |
| 扫描电子显微镜 | 按小时计费               | 210  |      |     |  |  |
| 电子束曝光   | 按小时计费               | 560  |      |     |  |  |
| 电子束蒸镀设备 | 按小时计费               | 350  |      |     |  |  |
| 超净间使用费  | 按人次计费               | 50   |      |     |  |  |
| 费用总额(元) |                     |      |      |     |  |  |
| 测试日期    | 202 年 月 日-202       | 年月日  | 3    |     |  |  |
| 测试结果    | 测试数据和总结已以电子版形式交于委托人 |      |      |     |  |  |

委托人签名:

日期:

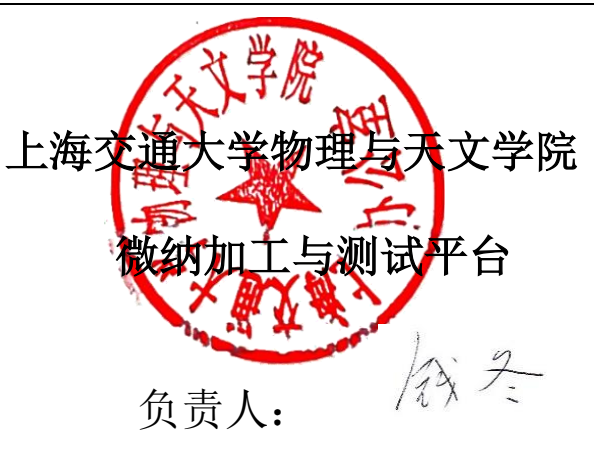

注:测试费用通过校内转账至物理与天文学院账号: AO072K01。

1、利用扫描电子显微镜观测 DNA 复合结构样品铺展与矿化情况

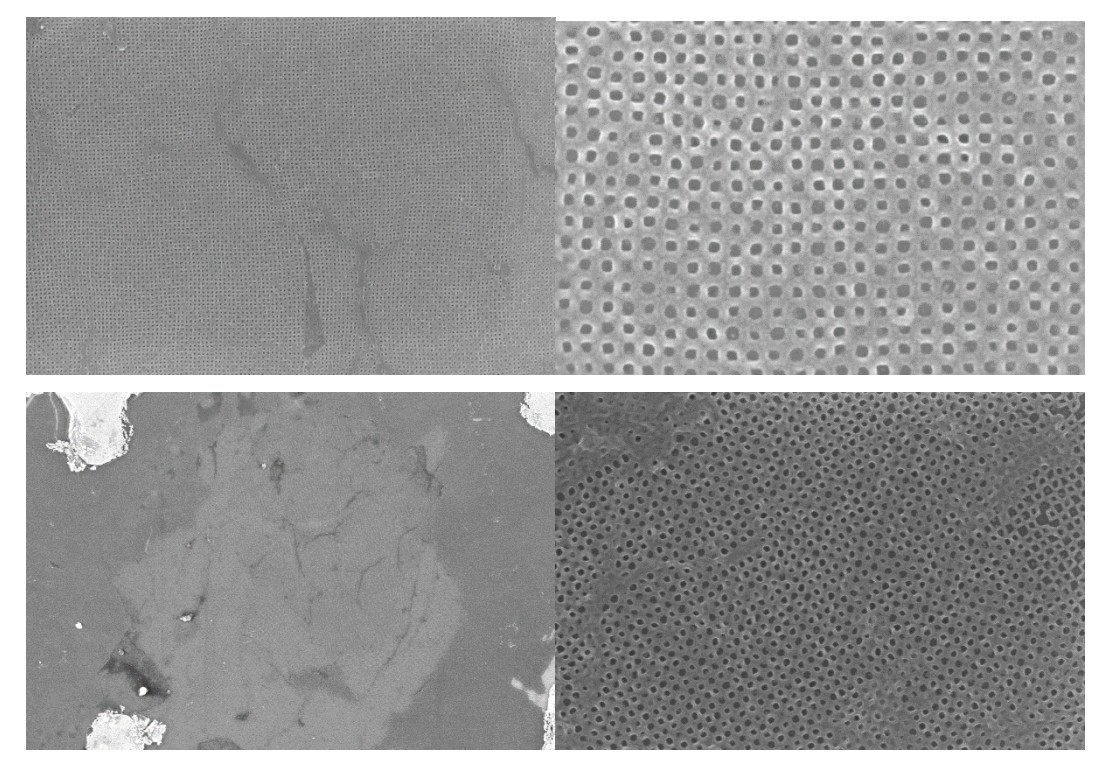

2、利用 EBL 定点曝光电极位置,制备金电极,测石墨烯阵列电学性质,

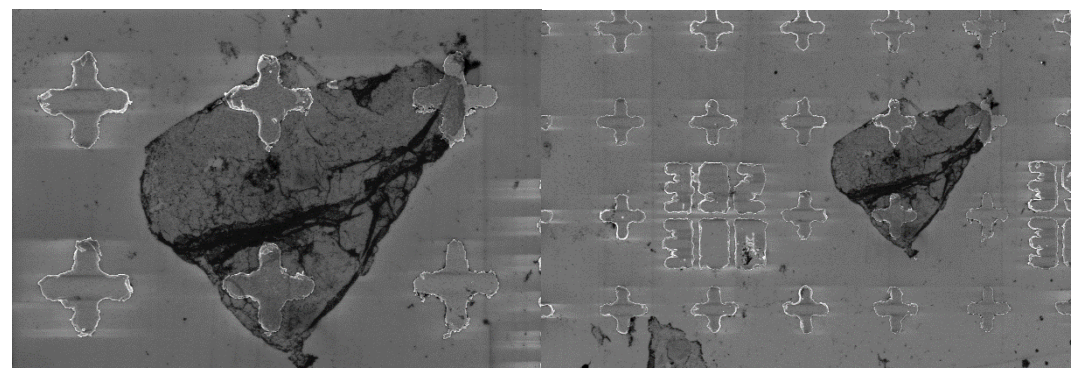

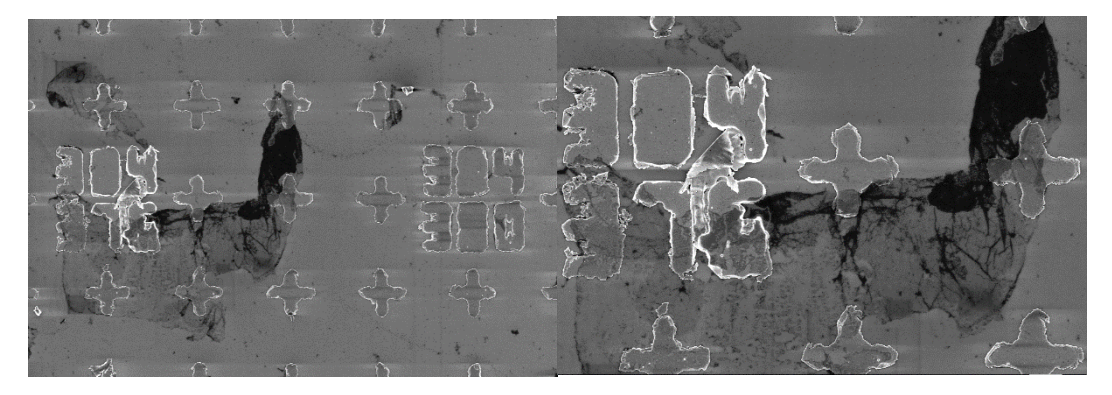

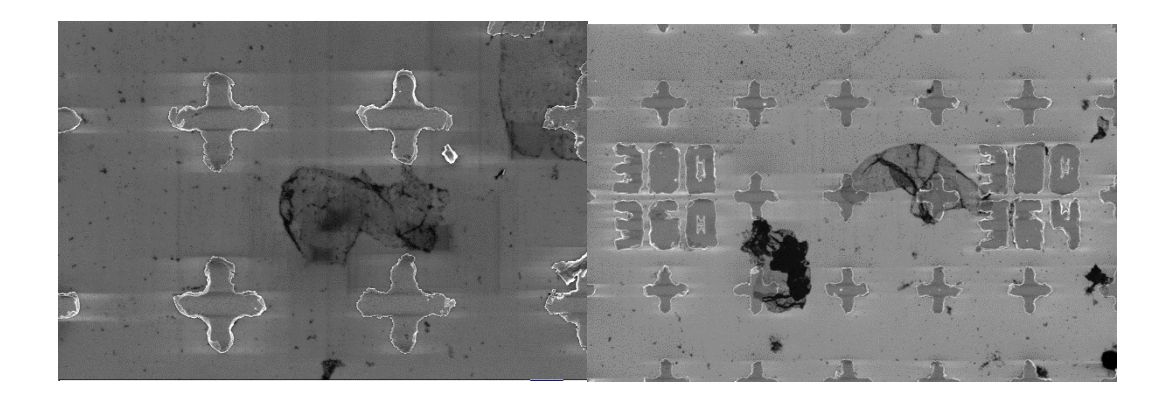

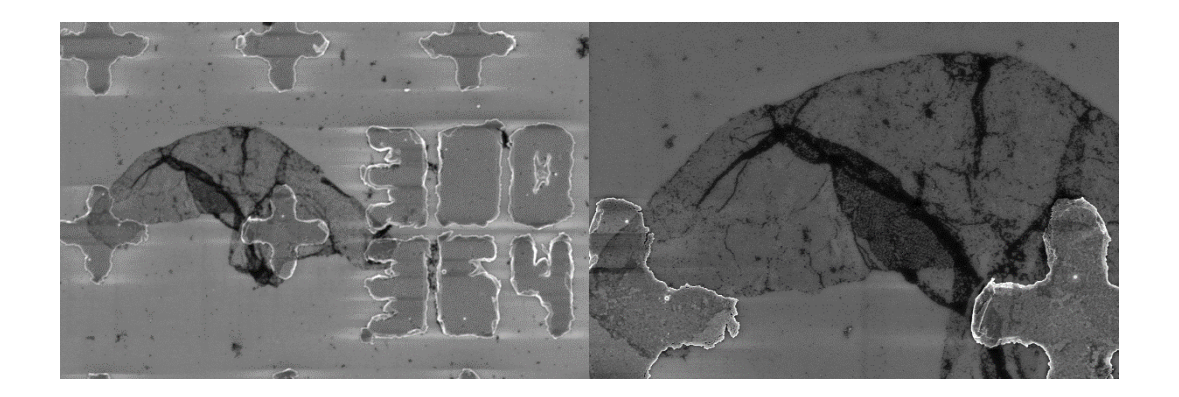

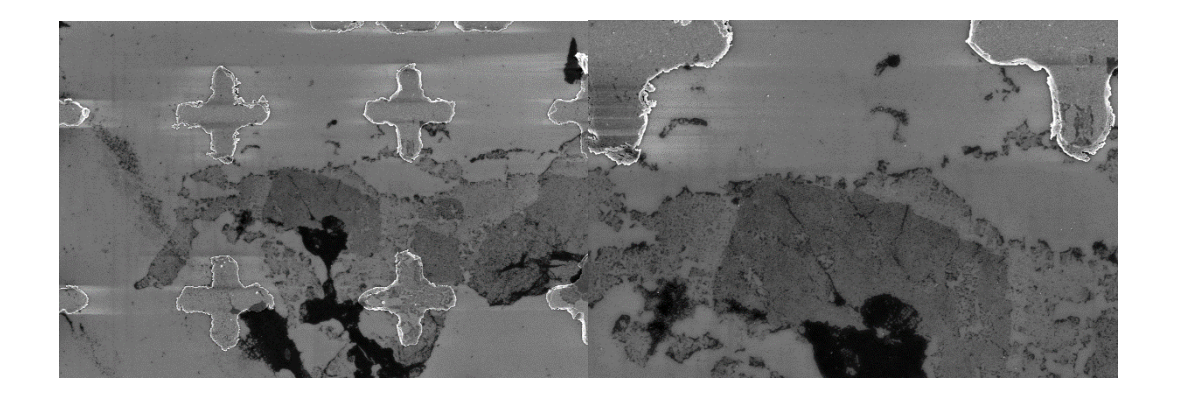

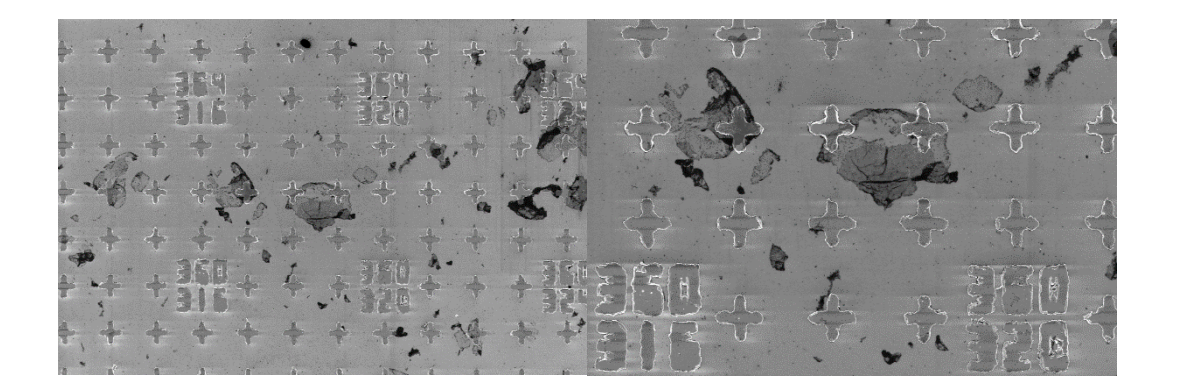

 不同离子源刻蚀石墨烯,通过调控离子种类、刻蚀功率、刻蚀时间等来实现最 佳刻蚀效果,利用扫描电子显微镜进行快速筛样,

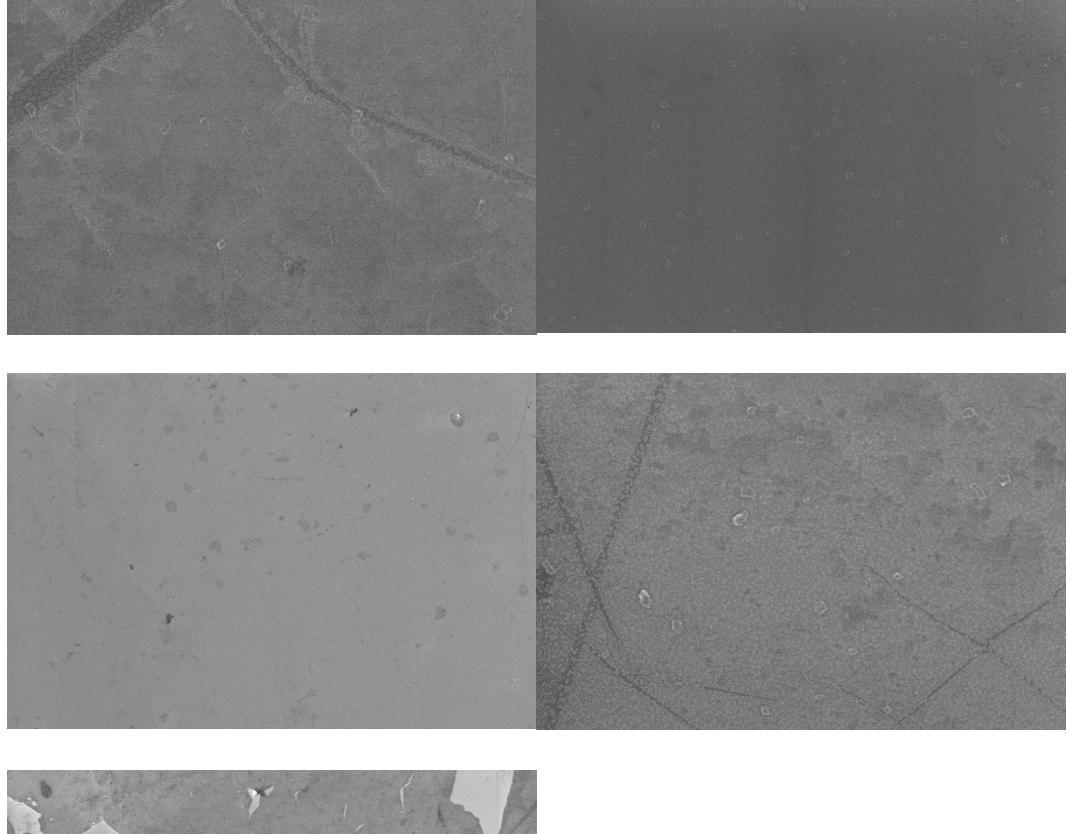

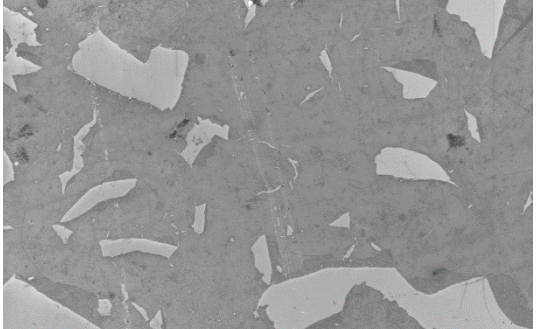

4、 EBL 曝光, 调控曝光步长, 曝光剂量等获取最佳曝光效果, 利用扫描电子 显微镜和光镜对 EBL 曝光后的图案进行表征

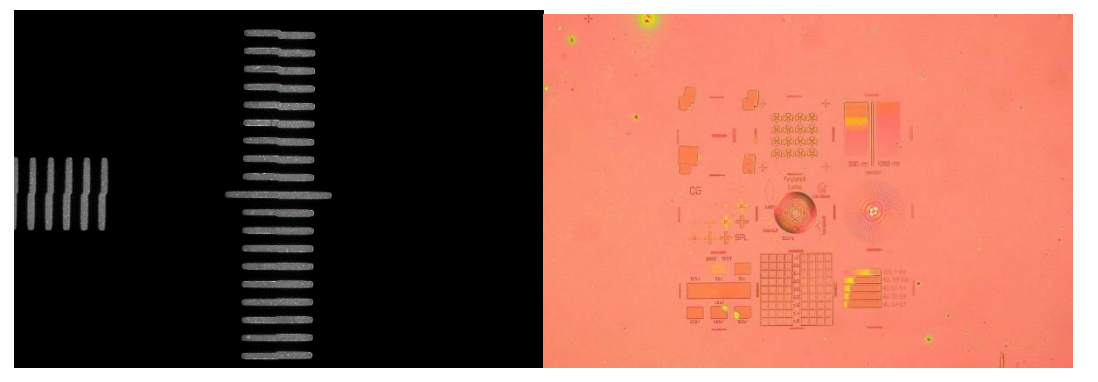

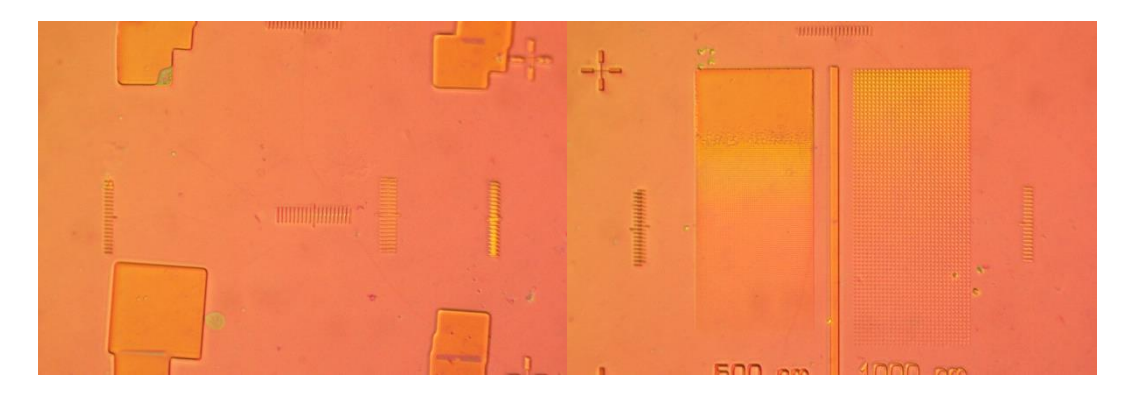

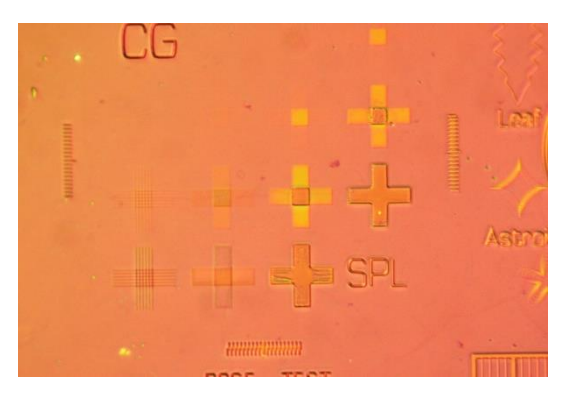

5、扫描电子显微镜表征石墨烯表面矿化的 DNA 折纸,

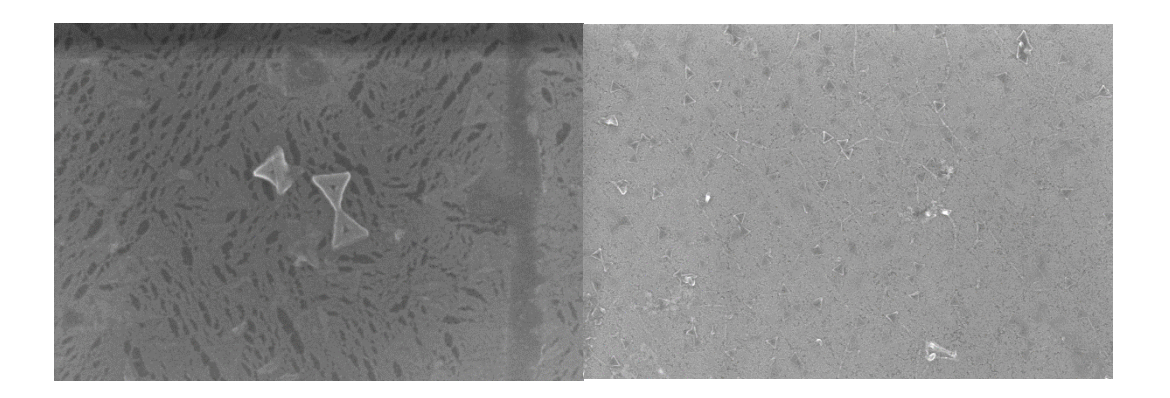

6、利用扫描电子显微镜表征石墨烯表面铺展的 DNA 结构,

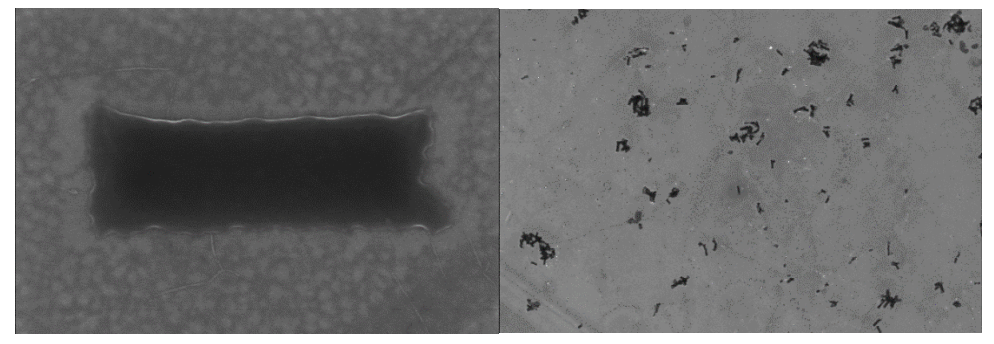